## 悠 Web 操作マニュアル(改訂1版)

2021/2/10

目次

- ◆ ホームページ構成
- ◆ 操作手順
- ♦ メディアへの登録
- ◆ 固定画面/投稿画面の作成/更新
  - <u>固定画面/PDF/YouTube へのリンク</u>
    - 図の挿入
    - ダウンロード機能
- ◆ 固定画面/投稿画面/メディアの削除
- ◆ <u>トピックスの作成</u>
- ◆ その他
  - ホームページプレビュー画面とダッシュボードの切り替え

◆ ホームページ構成

※ 悠 Web は WordPress の saitama テーマを使用し構築している

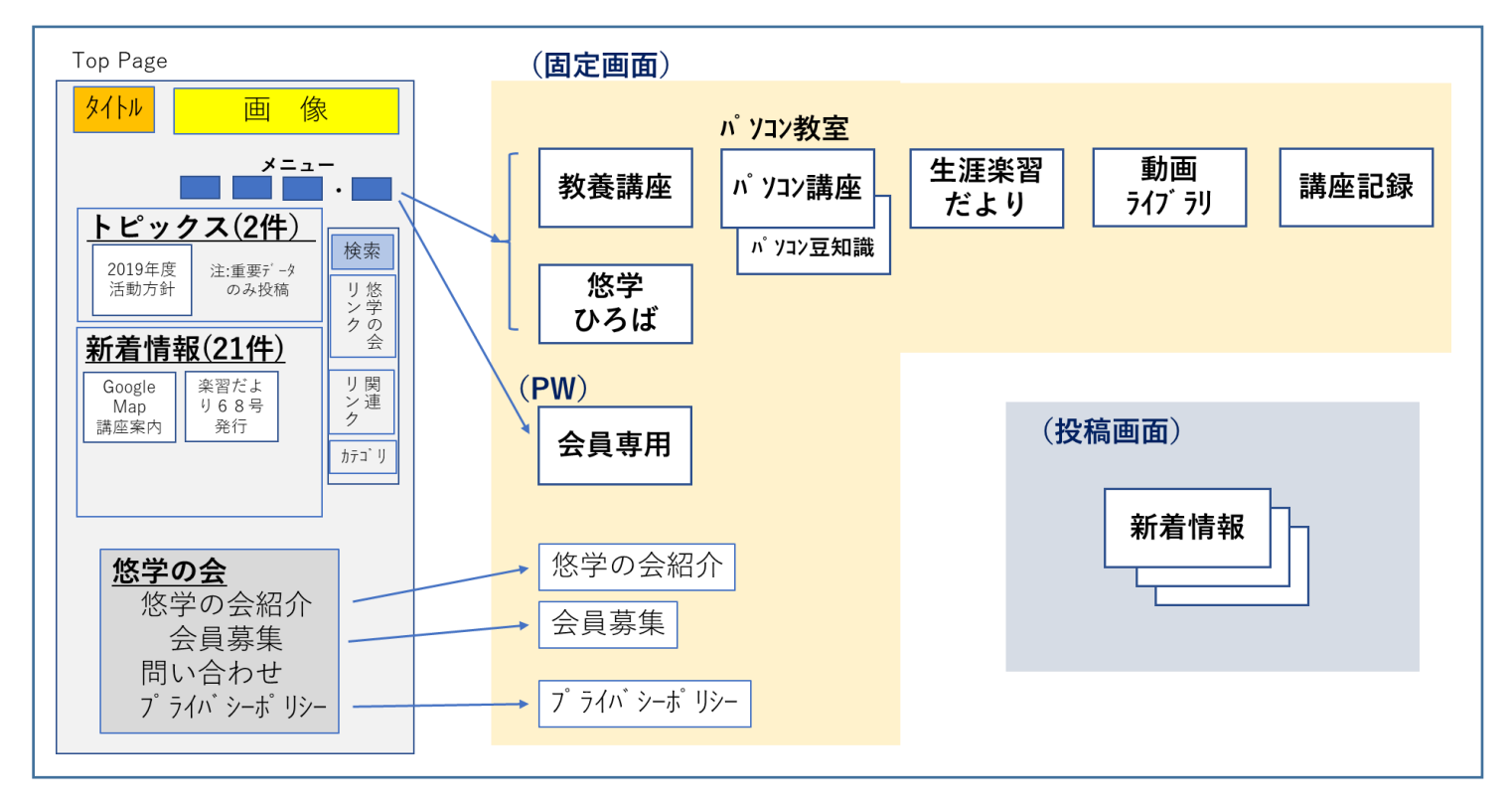

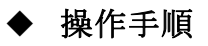

● WordPress のダッシュボードにログインし、操作を行う

| <b>1</b> 7                                                          | ログイン                                                                  | URL: <u>http://yuugaku.tokyo/wp-login.php</u><br>ユーザ名またはメールアドレス:ugaku<br>パスワード:ugaku2020%hih |                                                                    |        |  |
|---------------------------------------------------------------------|-----------------------------------------------------------------------|----------------------------------------------------------------------------------------------|--------------------------------------------------------------------|--------|--|
| <ul> <li>         ・ ダッシュボード         ・         ・         ・</li></ul> | ランティア ねその末 ティ 平 加水<br>ダッシュボード                                         |                                                                                              | こんに 51は、 1093年1 さん ■<br>表示オプション ▼ へルブ ▼                            |        |  |
| <b>木一ム</b><br>更新                                                    | WordPress へようごそ!                                                      |                                                                                              | ◎ 弁表示にする                                                           |        |  |
| ★ 投稿     ********************************                           | 初めての方に使わなりシンクを強めました。<br><b>始めてみよう</b><br>サイトをカスタマイズ<br>または、別のテーマに変更する | 次のステップ<br>ビ プログに投稿する<br>+ 「サイトについて」団定ページを追加<br>音 ホームページを設定しましょう<br>■ サイトを表示                  | その他の操作<br>回 ウィジェットまたはメニューの管理<br>早 コメントを表示が表示<br>序 最初のステップについて耳相を読む |        |  |
|                                                                     | ぼうしていたい                                                               | <b>クイックドラフト</b><br>タイトル<br>Pre<br>アイディアを書き知めてみましょう。                                          | ポックスをうこにドラッ                                                        |        |  |
| ● メニューを閉じる                                                          | <i><b>ア</b>クティビティ</i>                                                 | 下書きとして保存                                                                                     |                                                                    |        |  |
|                                                                     | メディアへの登録                                                              | 使用する画像、                                                                                      | PDF ファイルをメディフ                                                      | アに登録する |  |
| 固                                                                   | 定画面の作成/更新                                                             | 投稿画面の                                                                                        | D作成/更新                                                             |        |  |

## ◆ メディアへの登録

悠 Web で使用する画像、PDF ファイルをメディアに登録する

- 画像/PDF ファイルの名前を下記に変更する(ファイルを識別し易くするため) GyymmXXXX(G:グループ名、yymm:発行年月)
- ダッシュボードにて、「メディア/新規追加」をクリック
- 「ファイルを選択」をクリックし、アップロードする画像/PDFを指定し「開く」
- 画像の場合、登録した画像をクリックし、「代替テキスト」欄に画像の説明を記入 代替テキストの説明文は任意の文字列。これがないと「alt 属性なし」として、ページの 表示が乱れることがある

(参考)【WordPress】<u>https://n935.net/alt-attribute/</u>

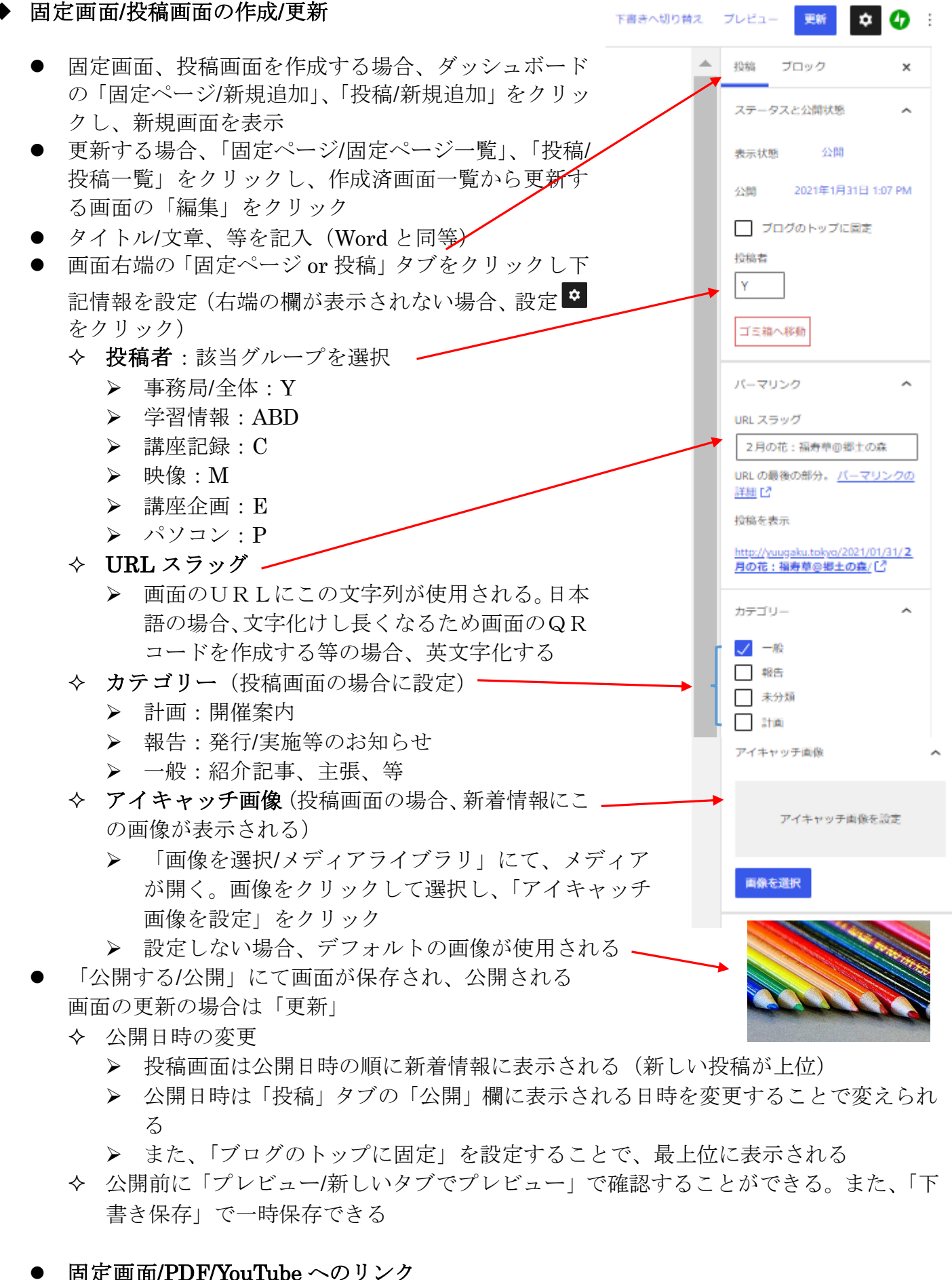

- 间 定 画 面/FDF/ Iou Lube 、 、 、 、 、
  - ◆ リンク先 URL のコピー
     ▶ 固定ページ
    - ✓ 「固定ページ/固定ページ一覧」からリンク先の固定ページを開く

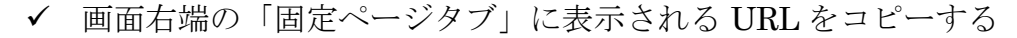

- > PDF
  - ✓ 「メディア」をクリックし、該当する PDF を選択
  - ✓ 表示される「ファイルの URL」をコピーする
- YouTube
  - ✓ 該当 YouTube を表示し、URL をコピー
- ◆ リンクを貼る
  - ▶ 文章の中のリンクを貼る文字列をドラッグ
  - 表示されるコマンド群から「リンクコマンド」をクリックすると「URL 入力エリ ア」が表示される

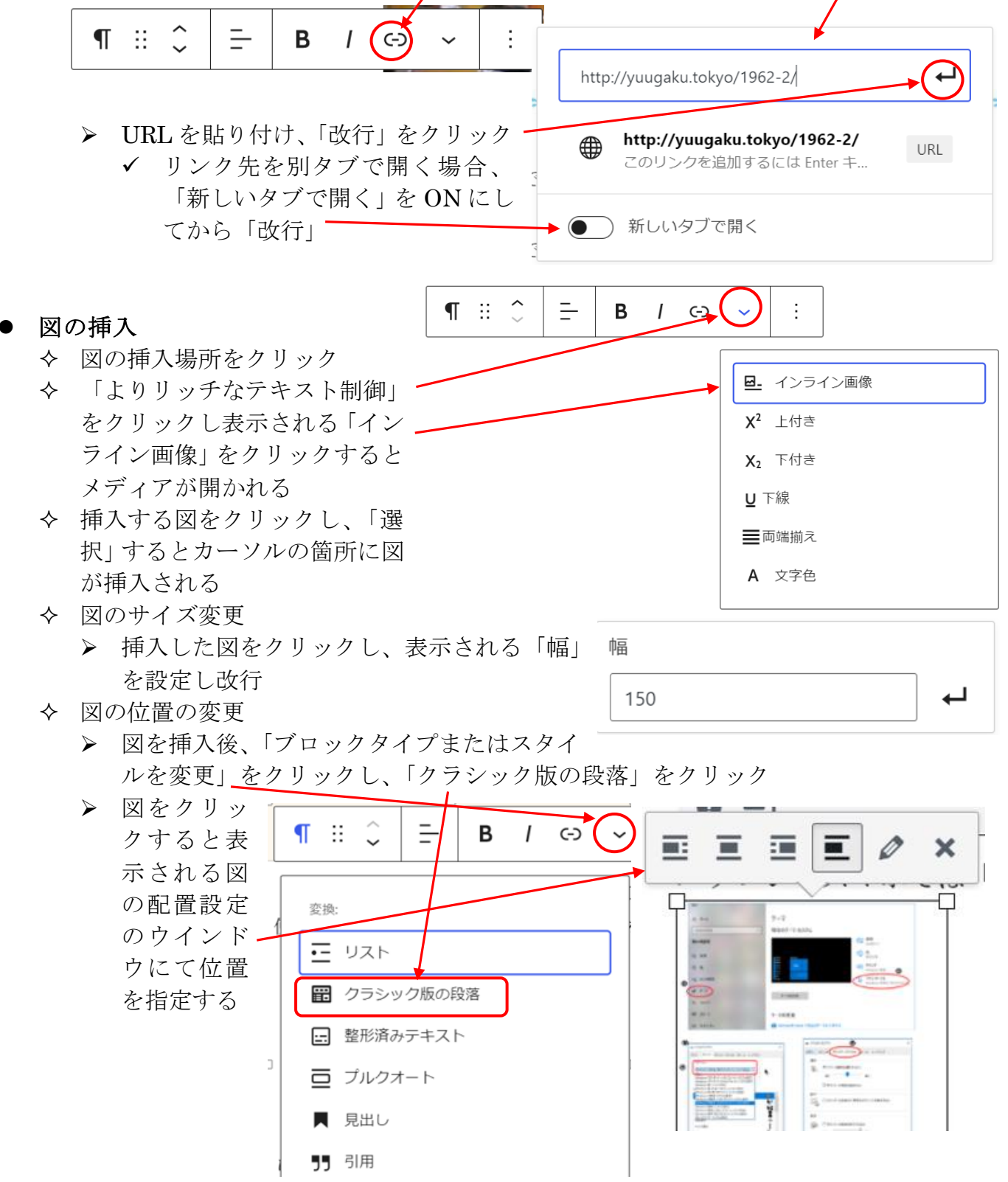

## ダウンロード機能

Word 等のファイルを悠 Web からダウンロードする場合に使用

◆ 操作方法は次サイトの「WordPress Download Monitor プラグインの使い方」以降の 通り

<u>https://cidresweet.com/downloadmonitor\_inst01</u> ただし:

- ▶ 「ファイルをアップロード」時に「URLを挿入」を押す
- ▶ 記事に、「ショートコード」を貼り付け後、「更新」
- ◆ メディア/固定画面/投稿画面の削除
  - メディア
    - ◆ 削除する画像をクリック
    - ◆ 「完全に削除する」をクリック
  - 固定画面/投稿画面
     ◆ 固定ページー覧/投稿一覧にて削除する画面の「ゴミ箱へ移動」をクリック
     ◆ 「ゴミ箱」を開き、該当画面を「完全に削除する」をクリック
- ◆ トピックスの作成
  - 「Saitama Addon Pack」をクリック
  - 「トップページ設定」タブをクリック

| @ & eress:                                   | 7B/G226 | H(7.1             | \$70A | 52+77 876分 単二 十時月                   |                                                                                              |                                                                                           |            |        |  |       |  |  |  |  |  |
|----------------------------------------------|---------|-------------------|-------|-------------------------------------|----------------------------------------------------------------------------------------------|-------------------------------------------------------------------------------------------|------------|--------|--|-------|--|--|--|--|--|
| (2) ダッシュボード                                  | Sa      | Salama Addon Pack |       |                                     |                                                                                              |                                                                                           |            |        |  |       |  |  |  |  |  |
| 19 194<br>19 197 - 19                        |         | 54182             | . 7   | ник                                 | トップページ間の                                                                                     | SRVdDURE                                                                                  | GAB SEORRE | SNSIRE |  |       |  |  |  |  |  |
| マール2回 書<br>A CALE 号<br>S ACALE 号<br>S SUGADS |         | トピックエリア1          |       | <b>タイトル</b><br>第26回日中日              | 94%<br>8168749789872,277-00486080599                                                         |                                                                                           |            |        |  |       |  |  |  |  |  |
| か 分数<br>家 ブラグイン                              |         |                   |       | 問題タイトル                              | <b>第8</b> 97 No                                                                              |                                                                                           |            |        |  |       |  |  |  |  |  |
| ム ユーザー<br>デ ツール<br>間 約定                      |         |                   |       | 概要<br>9月7日(土)<br>学習フェスディ<br>作品展示時、8 | ま の 1073 (10) - 8月 (10) - 03日前、急労増加シーターにて、単名の発展 - 91位2 スタン・04の時間を1987 - 030年21 金融の空間の名巻き、市内の |                                                                                           |            |        |  |       |  |  |  |  |  |
| Seizene Akker Pack     Viordingen Fent       | N N     |                   |       | U>9URL<br>http://ugaku.wp           | 02-2008.<br>Titl jingku vy storen jako-samen jako 2010/2012/03/2012/02/2022/02/07            |                                                                                           |            |        |  |       |  |  |  |  |  |
| • ×=a-486                                    | 3       |                   |       |                                     | Billiufit.<br>http://ugaku.wp                                                                | Bitteriel.<br>High Tagles up stormer jakes serveral planes 2011/01/44-ex 100444 102003 pg |            |        |  |       |  |  |  |  |  |
|                                              |         | ₩₩9 <b>9</b> 1072 | 91 hz |                                     |                                                                                              |                                                                                           |            |        |  |       |  |  |  |  |  |
|                                              |         |                   |       | 英語タイトル                              |                                                                                              |                                                                                           |            |        |  |       |  |  |  |  |  |
|                                              |         |                   |       | 82                                  |                                                                                              |                                                                                           |            |        |  |       |  |  |  |  |  |
| /当山(今                                        |         |                   |       |                                     | U>29.8                                                                                       |                                                                                           |            |        |  |       |  |  |  |  |  |
|                                              |         |                   |       |                                     | 間例URL                                                                                        |                                                                                           |            |        |  | 調整を選択 |  |  |  |  |  |
| -」 ホター                                       |         | areao             |       |                                     |                                                                                              |                                                                                           |            |        |  |       |  |  |  |  |  |

- 該当欄を記入/削除
   「変更を保存」ボタ
- ンをクリック
- 全てのデータを消去すると、トピックス欄は表示されない
- ◆ その他
  - ホームページプレビュー画面とダッシュボードの切り替え
    - ◆ 編集操作中にホームページプレビュー画面に切り替えて動作を確認し、また、ダッシュボード画面に戻って編集を続けることができる
    - ◆ 編集操作中、画面の最上部に黒い「管理画面管理バー」が表示される。
       管理バー左のタイトル部分(右図)をク リックすることで、ホームページプレビ ュー画面とダッシュボードとの切り替え ができる。